## , BioStar 2,

## 1. (TIME ATTENDANCE) 2. . F Time Card Shift Schedule ٥ 📃 💄 All Users 25 💄 ADmin 3 3 Others (4) 🙎 Test 1 💄 Users with Limite... ACCESS Δ. 3. 4. + (+ Register)

,

| Setting<br>Unregistered Devices | Registered Devices                       |
|---------------------------------|------------------------------------------|
|                                 | Device Name                              |
| No Unregistered Device.         | BioEntry W2 544108066 (192.168.14.201)   |
|                                 | BioStation 2 546832593 (192.168.14.195)  |
|                                 | BioStation A2 541531061 (192.168.14.222) |
|                                 |                                          |
|                                 |                                          |
|                                 |                                          |
| (Registered Devices)            |                                          |

| 가 |   | ( <b>A</b> ) | vailab | le T&A | Mod | e by dev | /ice type) |
|---|---|--------------|--------|--------|-----|----------|------------|
| 가 | : | :            | ,      | ,      |     | ,        | 3          |

.

.

•

|    | 가                 |                 |               |             |  |
|----|-------------------|-----------------|---------------|-------------|--|
| 1. | (T&A Moo          | le)             | (By User      | )           |  |
| 2. | ( <b>T&amp;A</b>  | Required)       | ( <b>Yes)</b> |             |  |
| 3. | 1( <b>Code 1)</b> | (Label)         | Checking In   |             |  |
| 4. | 1( <b>Code 1)</b> | ( <b>T&amp;</b> | A type)       | (Check In)  |  |
| 5. | 2(Code 2)         | (Label)         | Checking Out  | t           |  |
| 6. | 2(Code 2)         | ( <b>T&amp;</b> | A type)       | (Check Out) |  |
| 7. | (Apply)           |                 |               |             |  |

| 2024/09/08 22:23 |               | 5            |           |      |               |   |
|------------------|---------------|--------------|-----------|------|---------------|---|
| Setting          |               |              |           |      |               | × |
| - T&A Mode       | By User 🔻     | • T&A Req    | uired     | Yes  |               |   |
| T&A Event        | T&A Event Key |              | Label     |      | T&A type      |   |
|                  | Code 1        | Checking In  |           | Chec | k In 🔹        |   |
|                  | Code 2        | Checking Out |           | Chec | k Out 🔹       |   |
|                  | Code 3        |              |           | None | •             |   |
|                  | Code 4        |              |           | None | •             |   |
|                  |               |              |           |      |               |   |
|                  |               | Apply        | Cancel    |      |               |   |
| 가                |               | Check In     | Check Out |      | ,             |   |
|                  |               |              |           |      |               |   |
|                  |               |              |           |      |               |   |
| <b>,</b> ,       | , ,           | 3            | 6가        | 가    | ·             |   |
|                  |               |              |           |      |               |   |
|                  |               |              |           |      |               |   |
|                  |               |              |           |      |               |   |
|                  | . 71          | •            |           |      | /TS-A         |   |
| Required) (Yes   | s),           | 가            |           |      |               |   |
|                  |               |              |           |      |               |   |
| <i>.</i>         |               |              |           |      | / <b>-·</b> · |   |

(By Schedule): (Schedule) > 가(Add Schedule)

(Setting) >

.

| 2024/09/08 22                                   | :23                    | 4/5            |                |             |                 |  |
|-------------------------------------------------|------------------------|----------------|----------------|-------------|-----------------|--|
| BioStar 2                                       | 🚱 Setting 🕧 Abor       | ut 🕐 Help      |                |             |                 |  |
| DASH<br>BOARD                                   | Setting                |                |                |             |                 |  |
|                                                 | Q,<br>account          | PREFERENCE     | CARD           | CARD FORMAT | SERVER          |  |
| ELEVATOR<br>©<br>ZONE<br>©<br>ACCESS<br>CONTROL | TRIGGER & ACTION       | SCHEDULE       | ALERT          | CLOUD       | R=<br>IMAGE LOG |  |
| Setting                                         |                        |                |                |             | ×               |  |
| • T&A Mode                                      | By Schedule            | •              |                |             |                 |  |
| T&A Event                                       | T&A Ever               | nt Key Label   | Sch            | edule       | T&A type        |  |
|                                                 | Code                   | Checking In    | 09:00 to 17:00 | * Ch        | eck In 🔻        |  |
|                                                 | Code                   | 2 Checking Out | 17:00 to 23:00 | * Ch        | Check Out 🔻     |  |
|                                                 | Code                   | 3              | None           | * No        | ne v            |  |
|                                                 | Code                   | : 4            | None           | * No        | ne v            |  |
|                                                 |                        | _              |                |             |                 |  |
|                                                 |                        | Apply          | Cancel         |             |                 |  |
| (<br>가<br>Check In                              | Last Choice):<br>Check | ר<br>In        | ·<br>, 가       |             |                 |  |
| (Fixe                                           | d):                    |                |                | 7           | ′F .            |  |
|                                                 | ( <b>Not Use)</b> :    | )              | ()             |             | ,               |  |

From: https://kb.supremainc.com/knowledge/ -

Permanent link: https://kb.supremainc.com/knowledge/doku.php?id=ko:how\_to\_configure\_a\_t\_a\_device

Last update: 2019/03/14 10:49